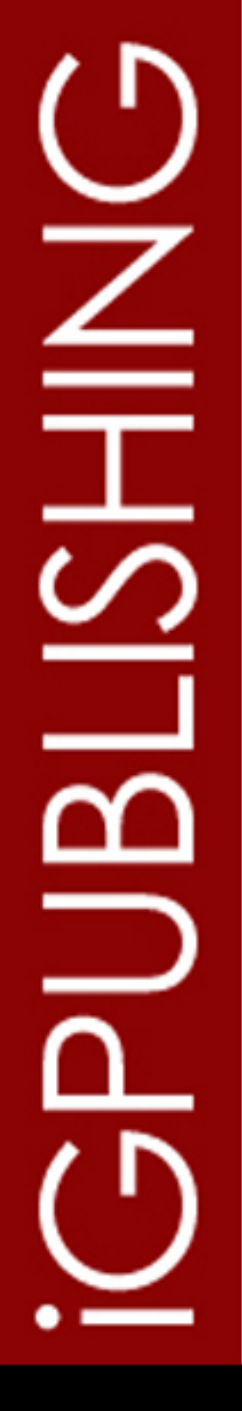

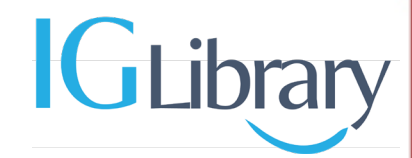

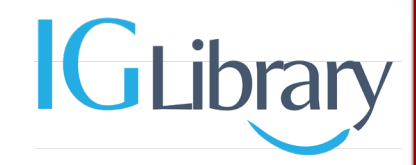

## <u>Thông tin truy cập</u>

Z

Т

<u>へ</u>

URL: <a href="https://portal.igpublish.com/iglibrary/">https://portal.igpublish.com/iglibrary/</a>

Người dùng có thể truy cập CSDL tại Trường thông qua các dải IP tĩnh đã được đăng ký. Thông tin Trường sẽ được hiển thị để xác nhận quyền truy cập toàn văn vào CSDL

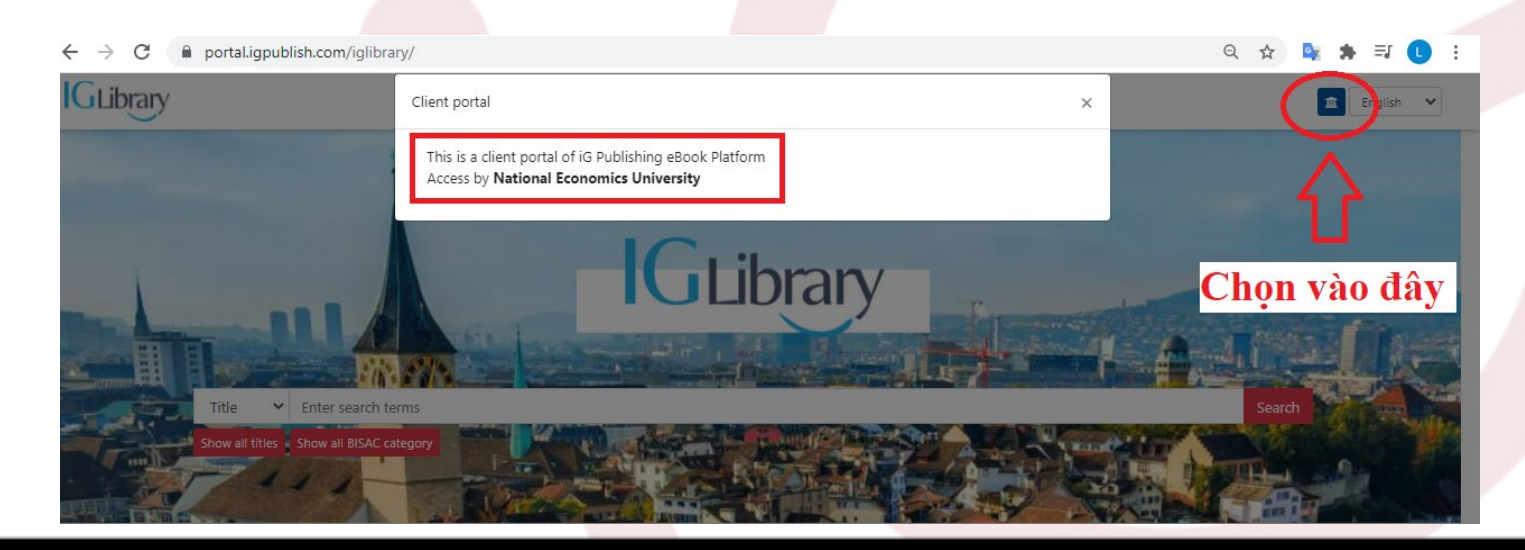

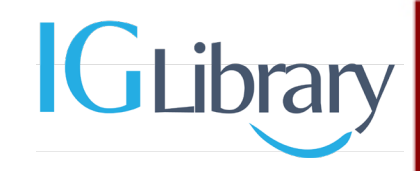

## <u>Phạm vi truy cập</u>

Ζ

I

L N

6.000 sách điện tử được xuất bản từ năm 2015 đến 2020. Toàn bộ sách được cấp quyền truy cập vĩnh viễn trên giao diện trực tuyến.

Để duyệt tìm các sách trong phạm vi cung cấp người dùng có thể chọn mục "Show all titles" trên giao diện trang chủ.

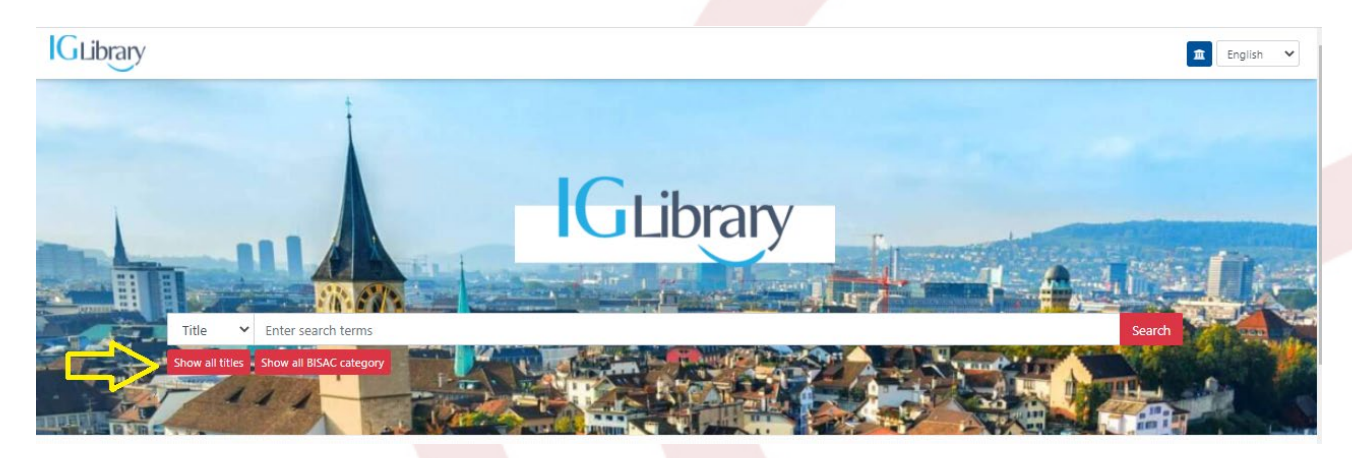

Trong trang kết quả lọc "Publication year" theo phạm vi năm từ 2015 đến 2020 sau đó chọn "Apply"

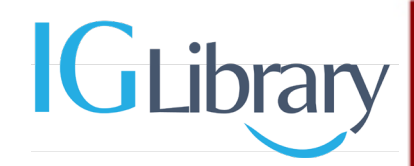

### 1. Trang chủ

Z

Т

 $\sim$ 

 Title
 Enter search terms
 Thanh tìm kiếm cơ bản
 Search

 Show all titles
 Show all BISAC category
 Duyệt xem toàn bộ, xem theo chủ đề
 Search

| atabases <u>BISAC category</u><br>Databases | Duyệt xem theo ca<br>xem theo chủ đề | ác bộ CSDL con,                 |
|---------------------------------------------|--------------------------------------|---------------------------------|
| Alpha Science                               |                                      | American Library Association    |
| American Management Associa                 | tion                                 | Amsterdam University Press      |
| Anmol Publications                          |                                      | Arcler Education                |
| Association for Talent Developm             | <u>nent</u>                          | <u>Berrett-Koehler - eBooks</u> |
| British Computer Society                    |                                      | Brookings Institution Press     |
| Business Expert Press                       |                                      | Columbia University Press       |
| Enrich Professional Publishing              |                                      | Global Professional Publishing  |
| <u>Greanleaf Publishing</u>                 |                                      | Hart Publishing                 |
|                                             |                                      |                                 |

Series

A (17)

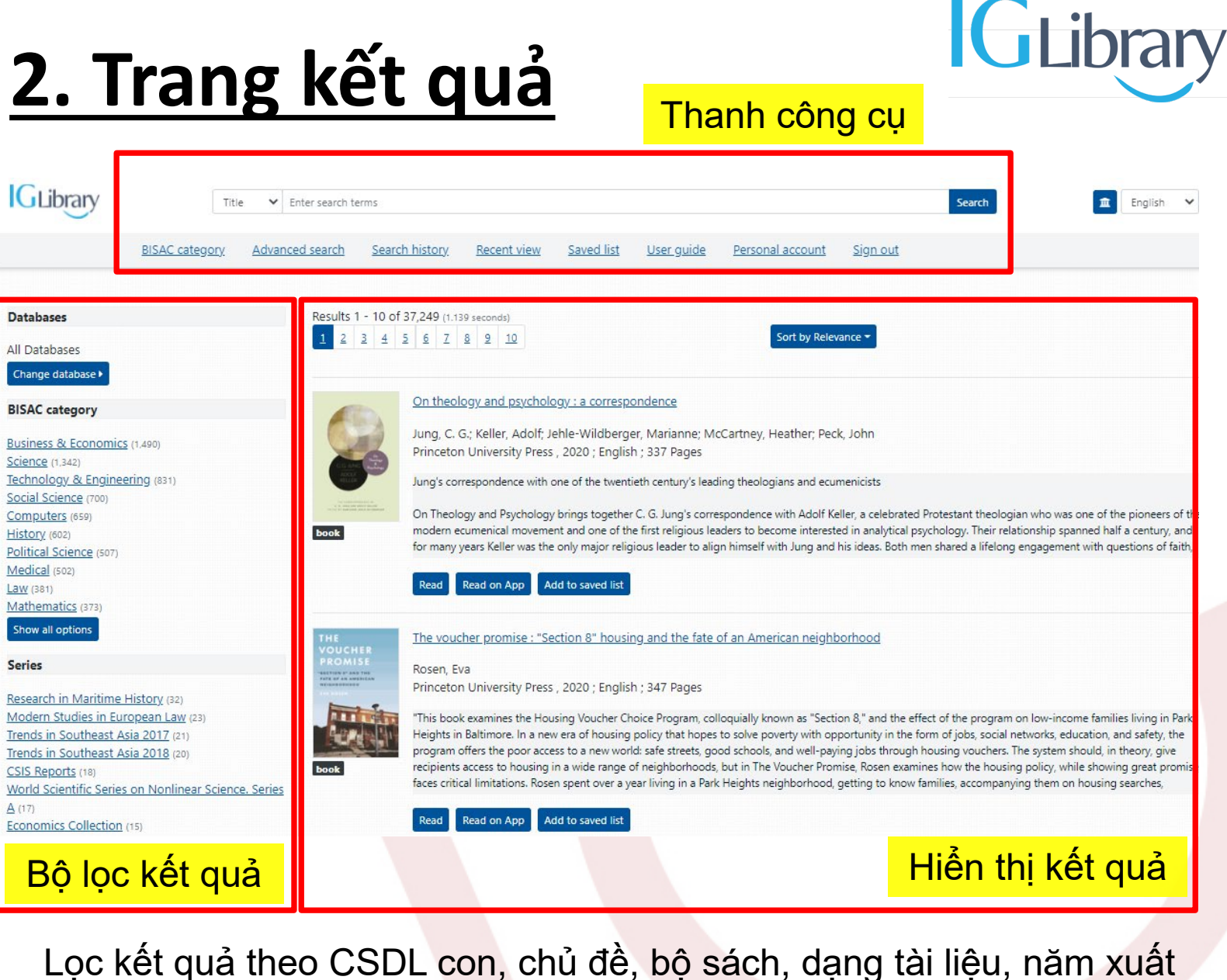

bản, ngôn ngữ và nhà xuất bản

# 2. Trang kết quả

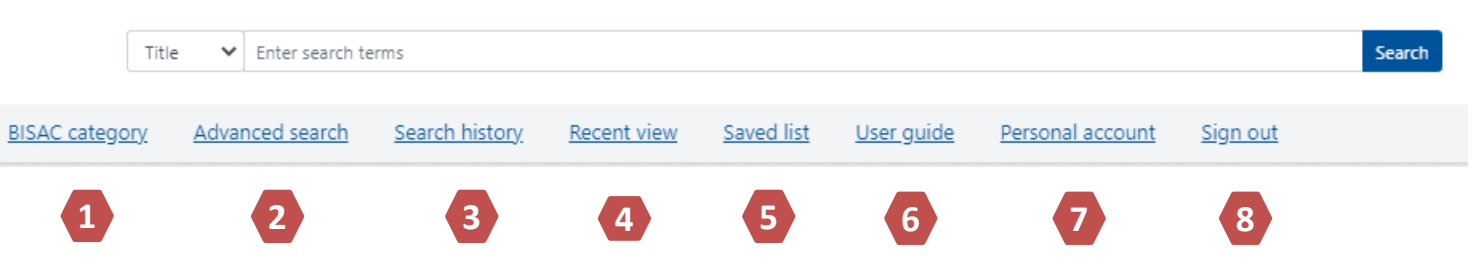

Libran

- 1. Duyệt tìm theo chủ đề
- 2. Tìm kiếm năng cao

Các tính năng khi đăng nhập tài khoản cá nhân

- 3. Lịch sử tìm kiếm
- 4. Các tài liệu xem gần đây
- 5. Danh sách lưu
- 6. Hướng dẫn sử dụng
- 7. Quản lý và tạo tài khoản cá nhân
- 8. Đăng xuất tài khoản truy cập tổ chức

# 2. Trang kết quả

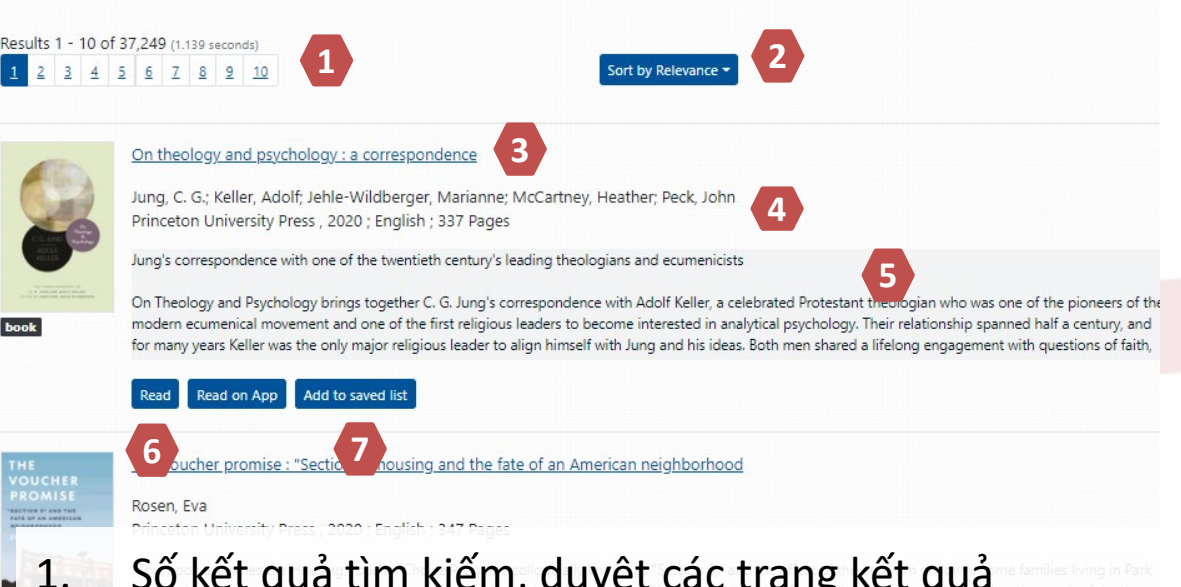

- Số kết quả tìm kiếm, duyệt các trang kết quả
- 2. Cách thức hiển thị kết quả tìm kiếm
- 3. Tên sách – link truy cập trang thông tin sách
- Thông tin tác giả, nhà xuất bản, năm xuất bản, ngôn ngữ, số trang 4.
- Mô tả ngắn về nội dung sách 5.
- Đọc sách trên web hoặc trên app sử dụng trên điện thoại (android) 6.
- Lưu sách vào danh sách đã lưu 7.

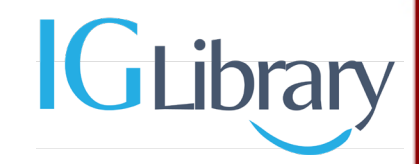

## 3. Tìm kiếm nâng cao

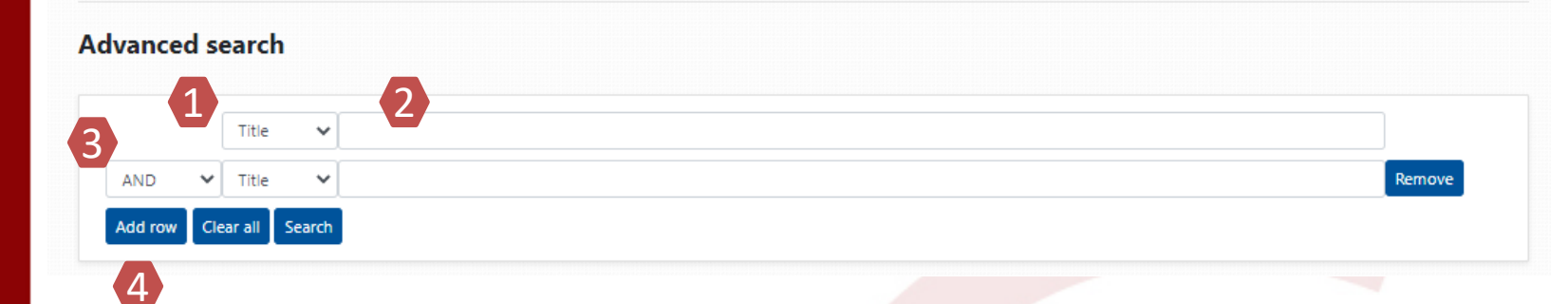

1. Lựa chọn trường để tìm kiếm
 2. Ô từ khóa để tìm kiếm
 3. Toán tử Boolean

4. Thêm trường tìm kiếm

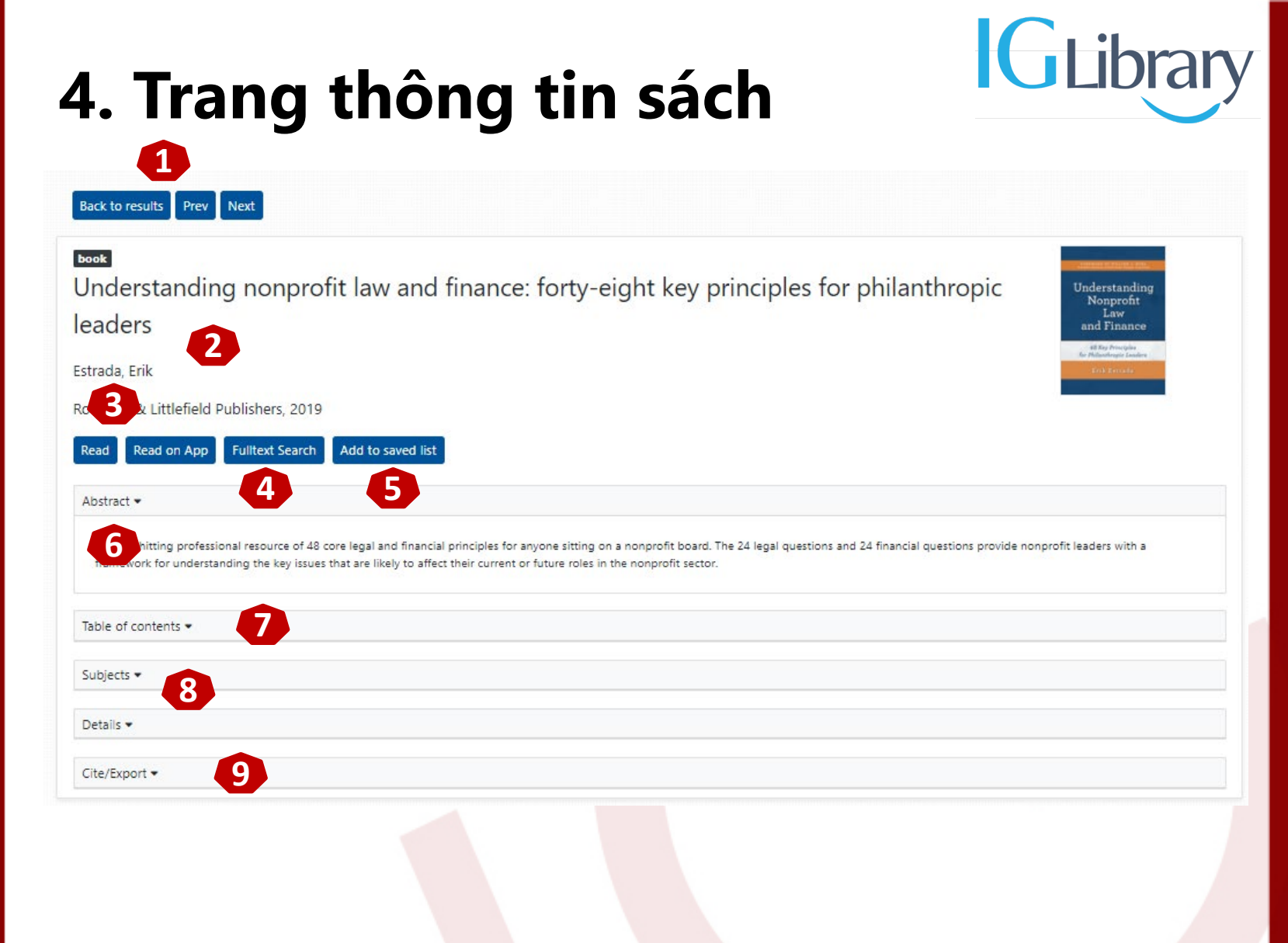

## 4. Trang thông tin sách

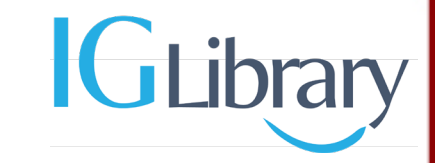

- Quay về trang kết quả tìm kiếm, chuyển đến sách phía trước và phía sau trên trang tìm kiếm
- Thông tin sách: Tên sách, tác giả, nhà xuất bản, năm xuất bản
- 3. Truy cập đọc sách trên web, trên app điện thoại
- 4. Tìm kiếm toàn văn trong cuốn sách
- 5. Thêm cuố<mark>n sác</mark>h vào dan<mark>h sá</mark>ch đã lưu
- 6. Mô tả, tóm tắt nội dung <mark>sách</mark>
- 7. Mục lục sách (<mark>đọc v</mark>à tải t<mark>heo t</mark>ừng chương sách)
- 8. Thông tin về chủ đề và các thông tin khác về cuốn sách
- 9. Trích dẫn

#### 5. Đọc sách trên web

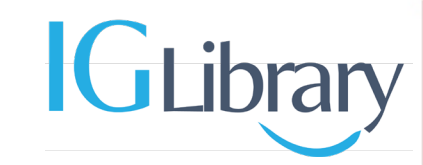

6

9

8

Q

5 Read in Viewer PDF download I (i) ≡ Q FOREWORD BY WILLIAM J. HYBI

Understanding Nonprofit Law and Finance

**48 Key Principles** for Philanthropic Leaders

Erik Estrada

#### 5. Đọc sách trên web

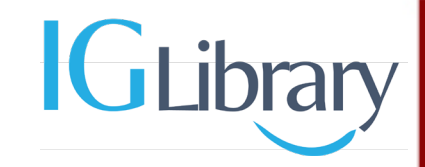

- 1. Chuyển giao diện đọc sách
- Tải PDF (có thể tải theo chương, theo số trang hoặc từng trang sách). Lưu ý: Mỗi phiên chỉ cho phép tải tối đa 40 trang
- 3. Chuyển con chỏ để sao chép nội dung trên sách
- 4. Thông tin sách
- 5. Mục lục
- 6. Tìm kiếm trong cuốn sách
- 7. Số trang đang hiển thị
- 8. Thu/phóng hiển thị
- 9. Xem chế độ toàn màn hình